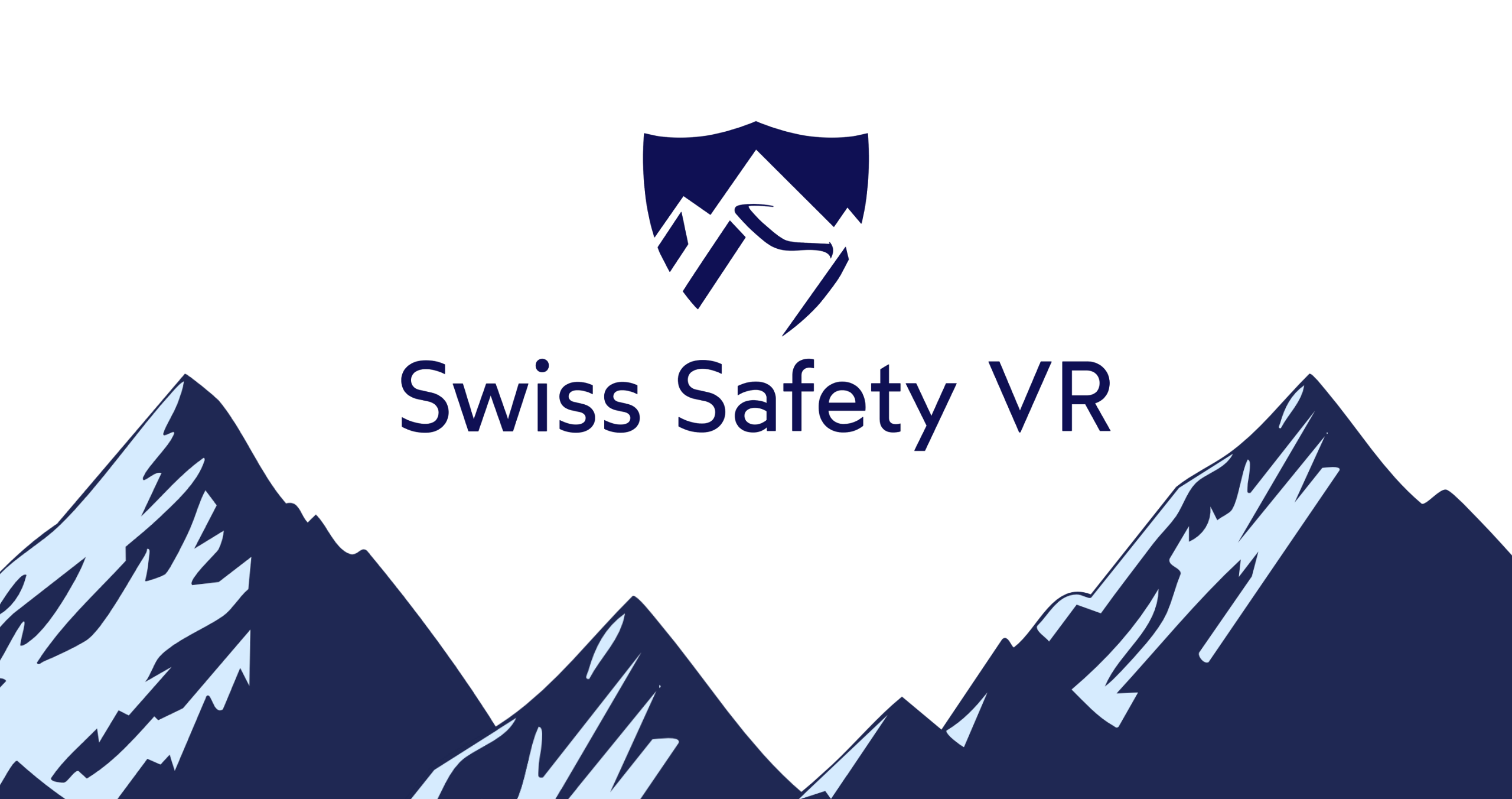

# Sprache / Lingua / Langue / Language

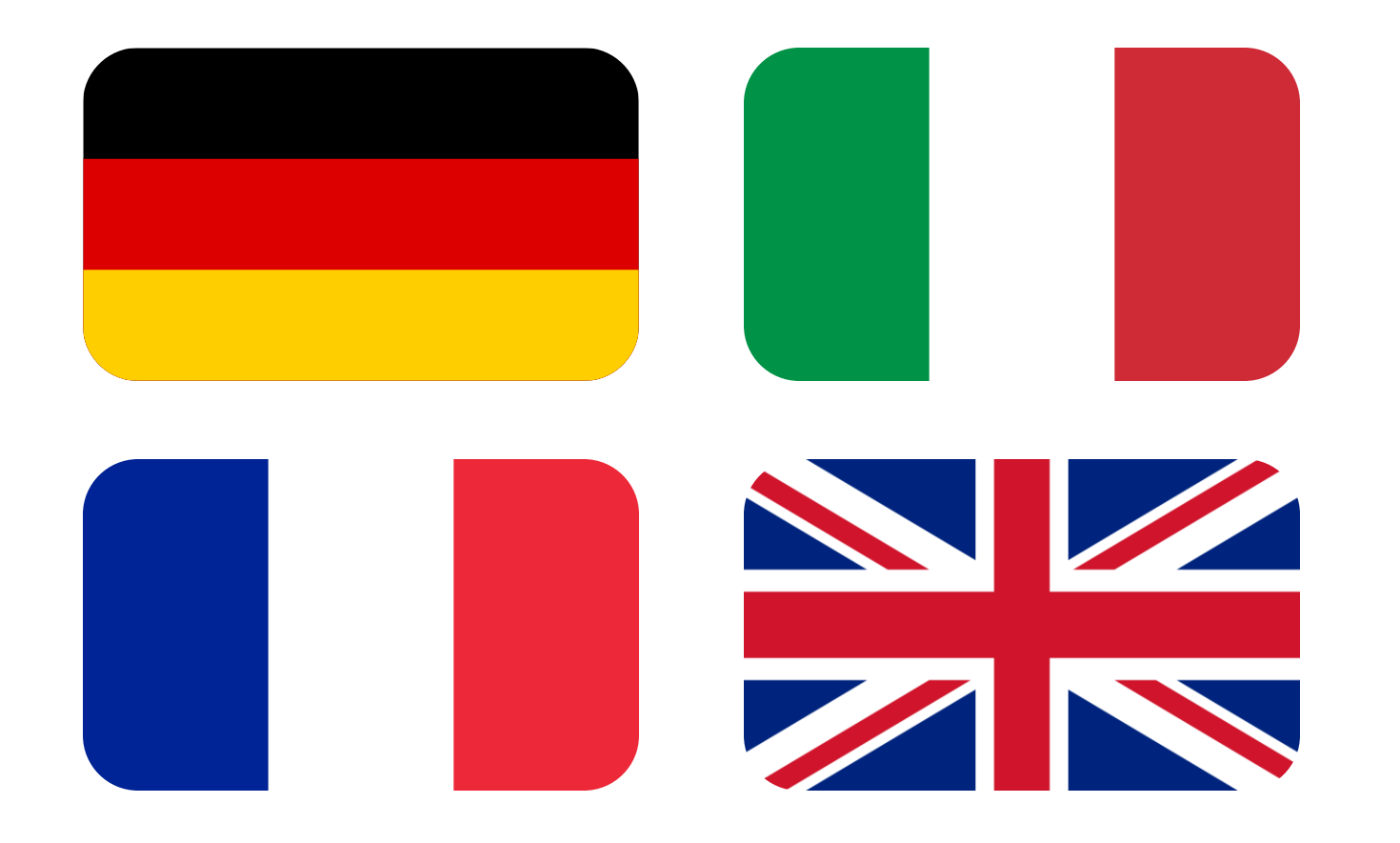

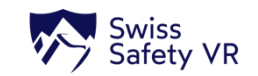

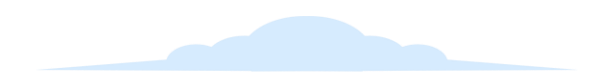

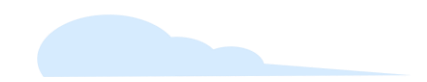

# Swiss Safety VR downloaden und starten (DE)

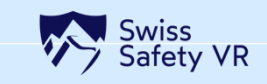

# Swiss Safety VR – Download aus dem Meta Horizon Store (1/2)

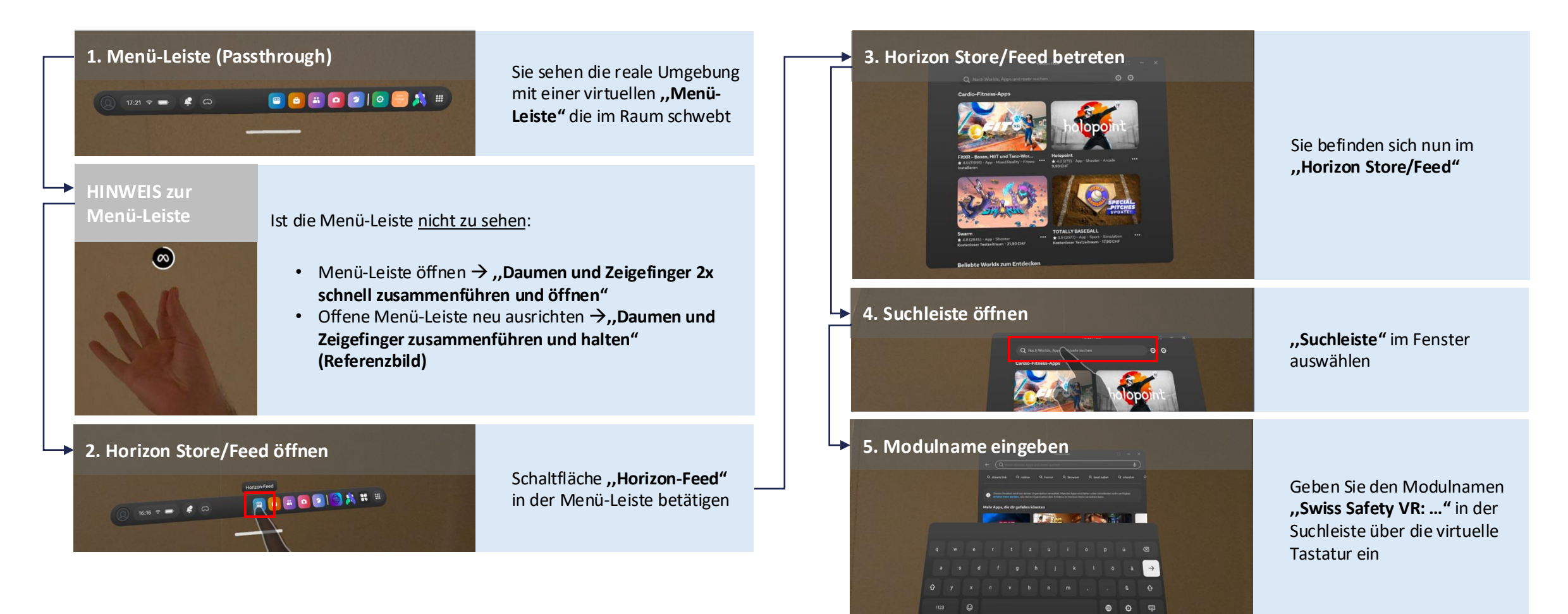

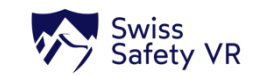

# Swiss Safety VR – Download aus dem Meta Horizon Store (2/2)

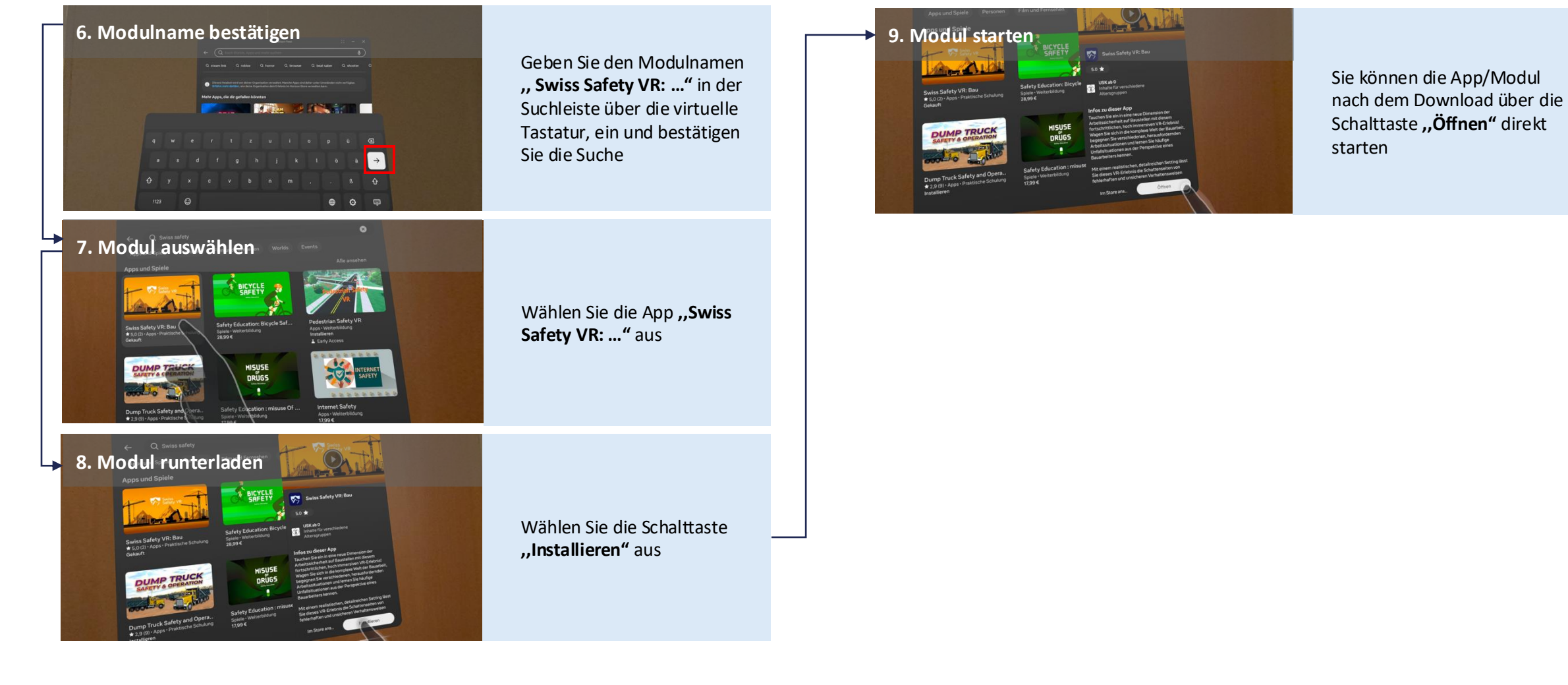

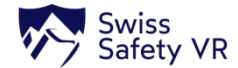

### Swiss Safety VR – Starten aus der App-Bibliothek

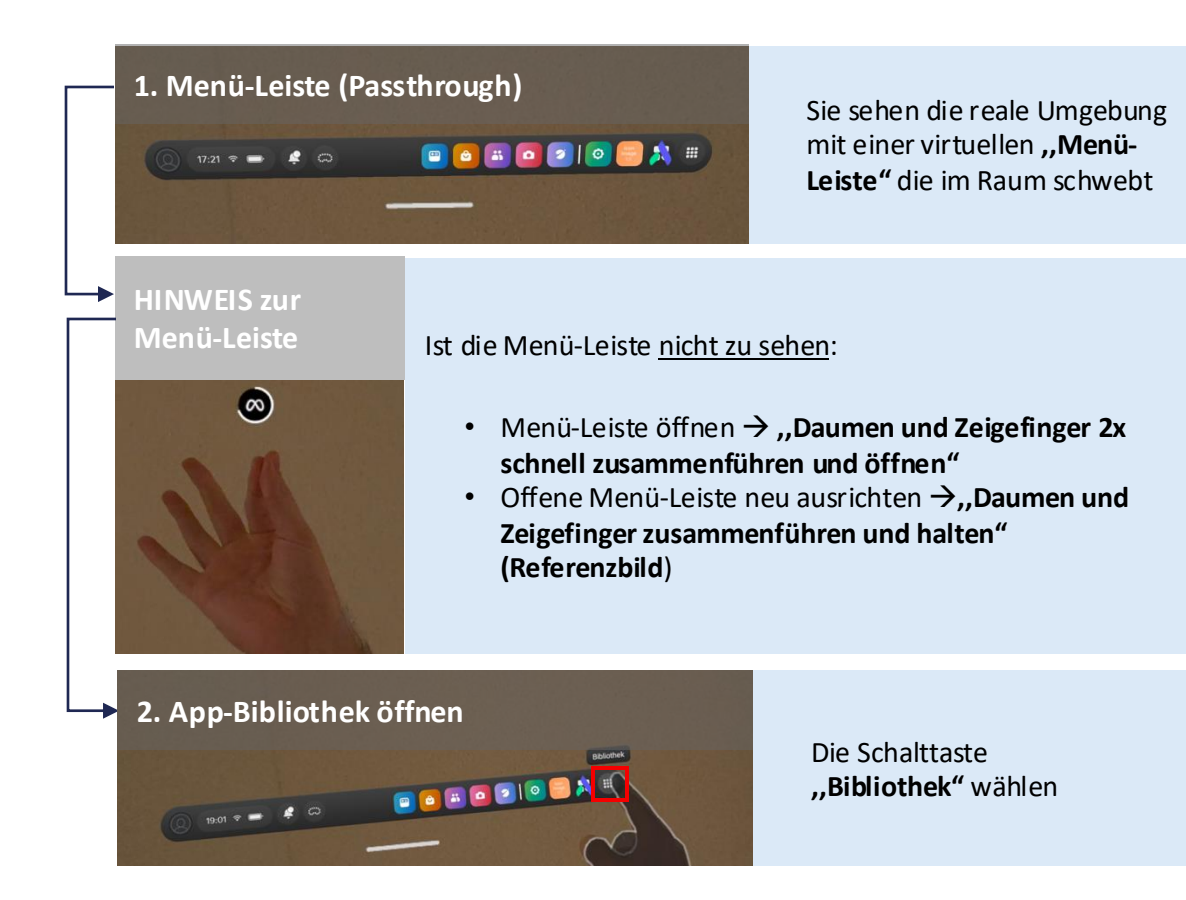

#### → 3. Modul bzw. App starten

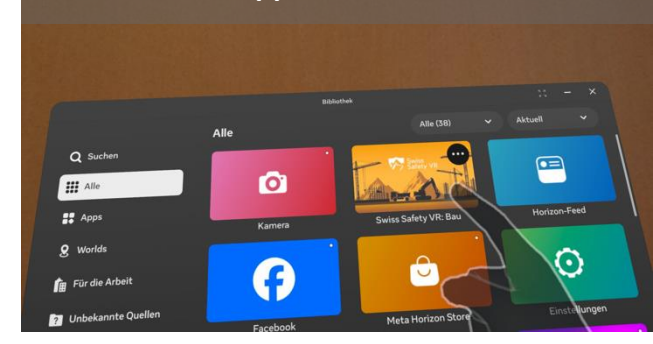

Alle heruntergeladenen Apps werden in diesem Fenster angezeigt.

Wählen Sie die App **"Swiss** Safety VR: …" aus, um diese zu starten

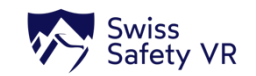

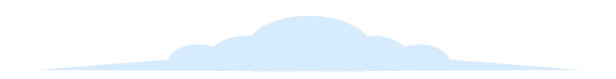

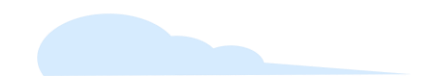

# Télécharger et lancer Swiss Safety VR (FR)

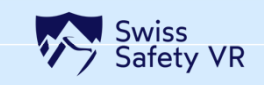

# Swiss Safety VR – Téléchargement depuis le Meta Horizon Store (1/2)

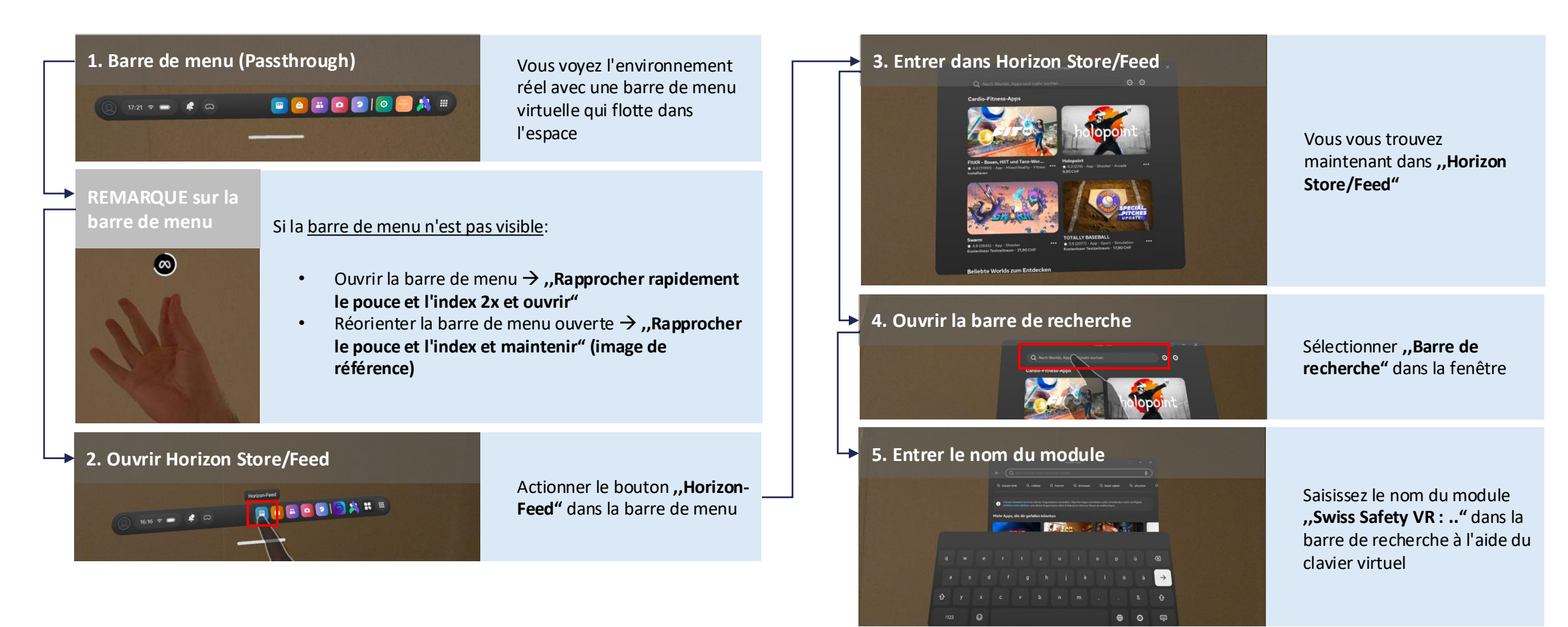

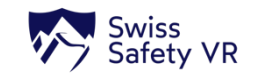

# Swiss Safety VR – Téléchargement depuis le Meta Horizon Store (2/2)

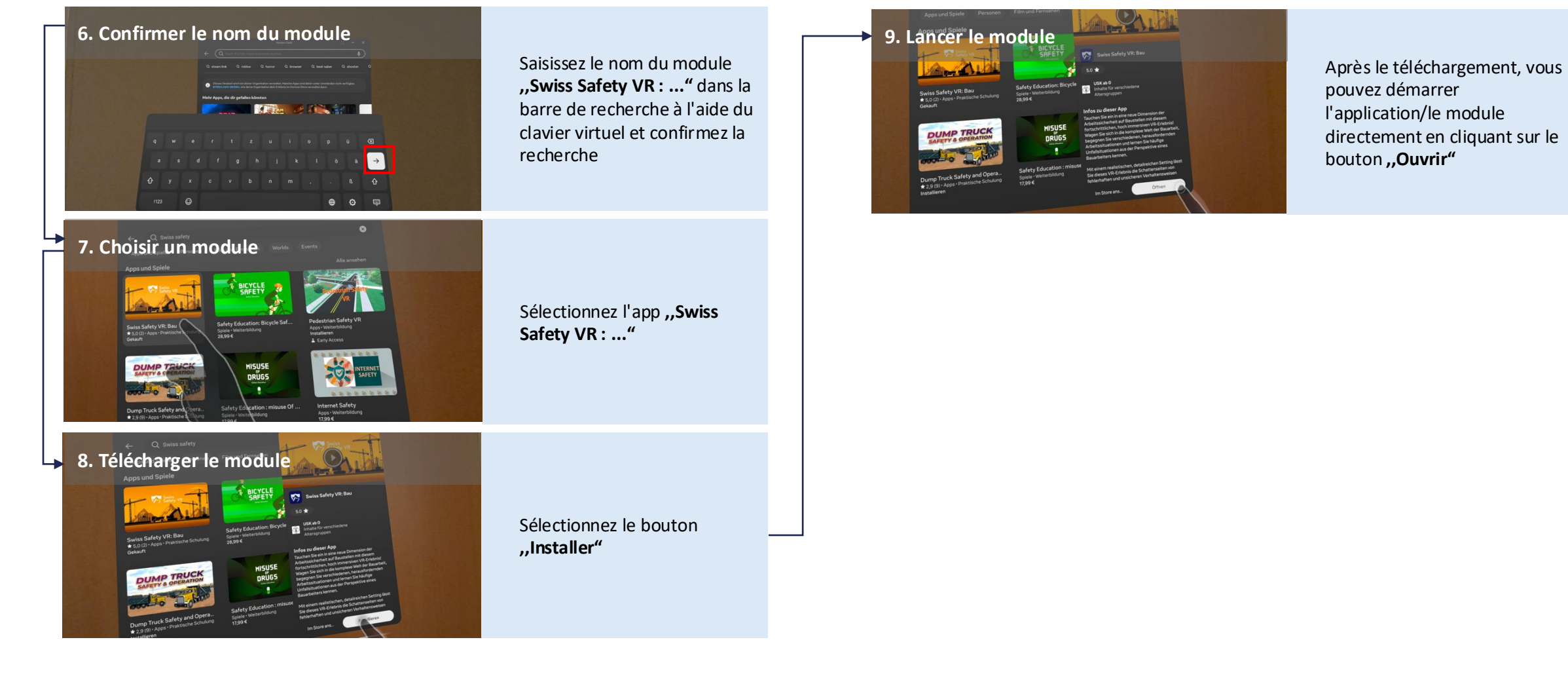

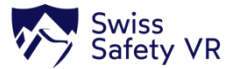

## Swiss Safety VR – Lancement depuis la bibliothèque d'applications

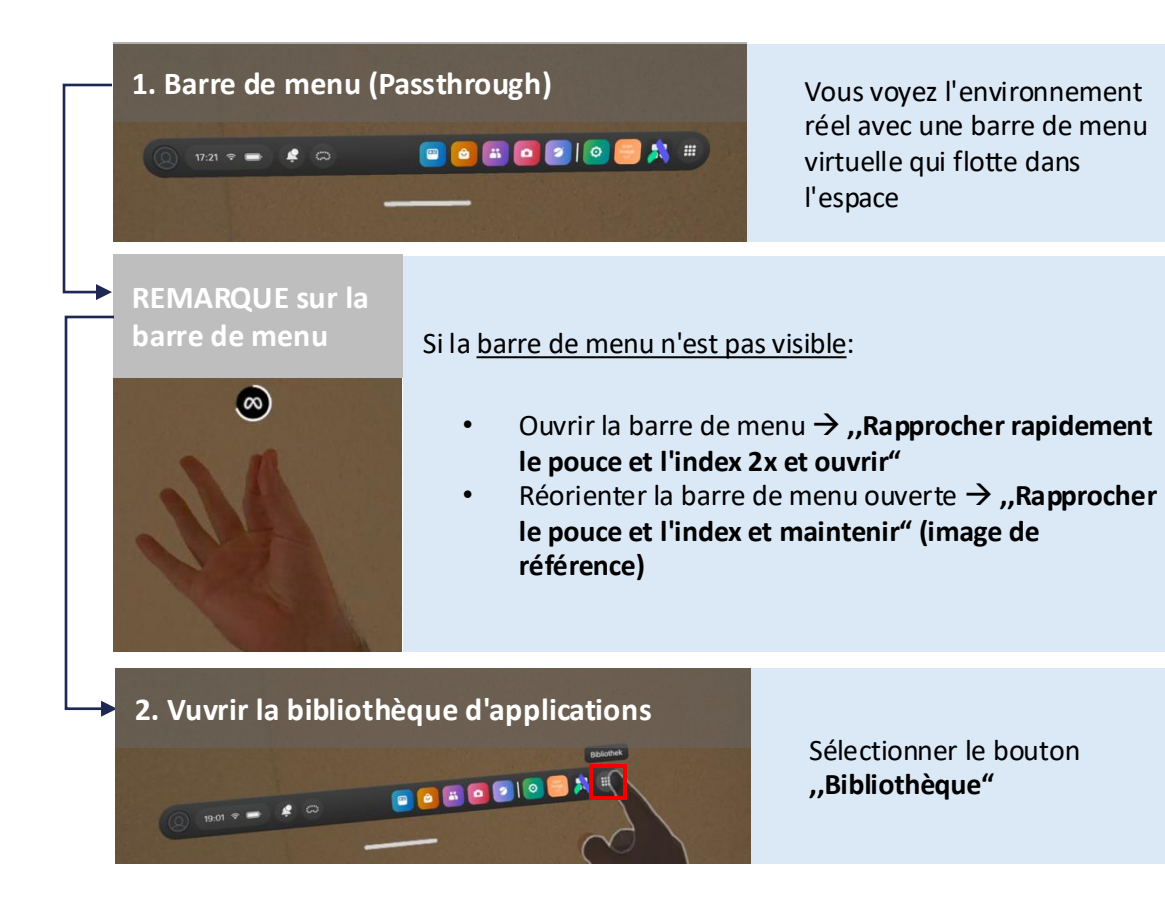

#### → 3. Lancer le module ou l'application

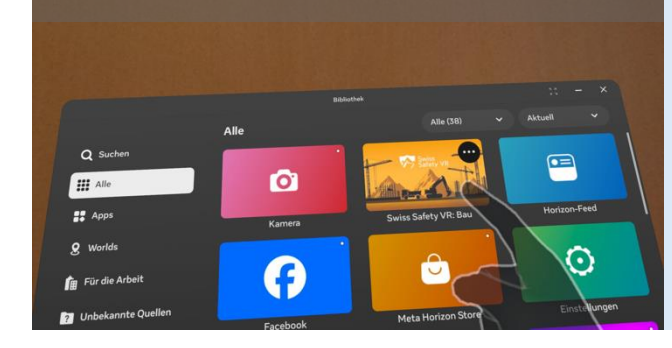

Toutes les apps téléchargées s'affichent dans cette fenêtre

Sélectionnez l'app **"Swiss** Safety VR : ..." pour la démarrer

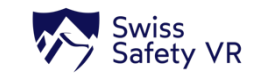

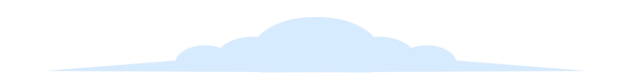

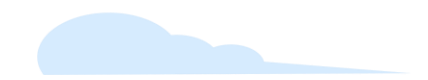

# Scaricare e avviare Swiss Safety VR (IT)

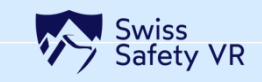

# Swiss Safety VR – Scarica dal Meta Horizon Store (1/2)

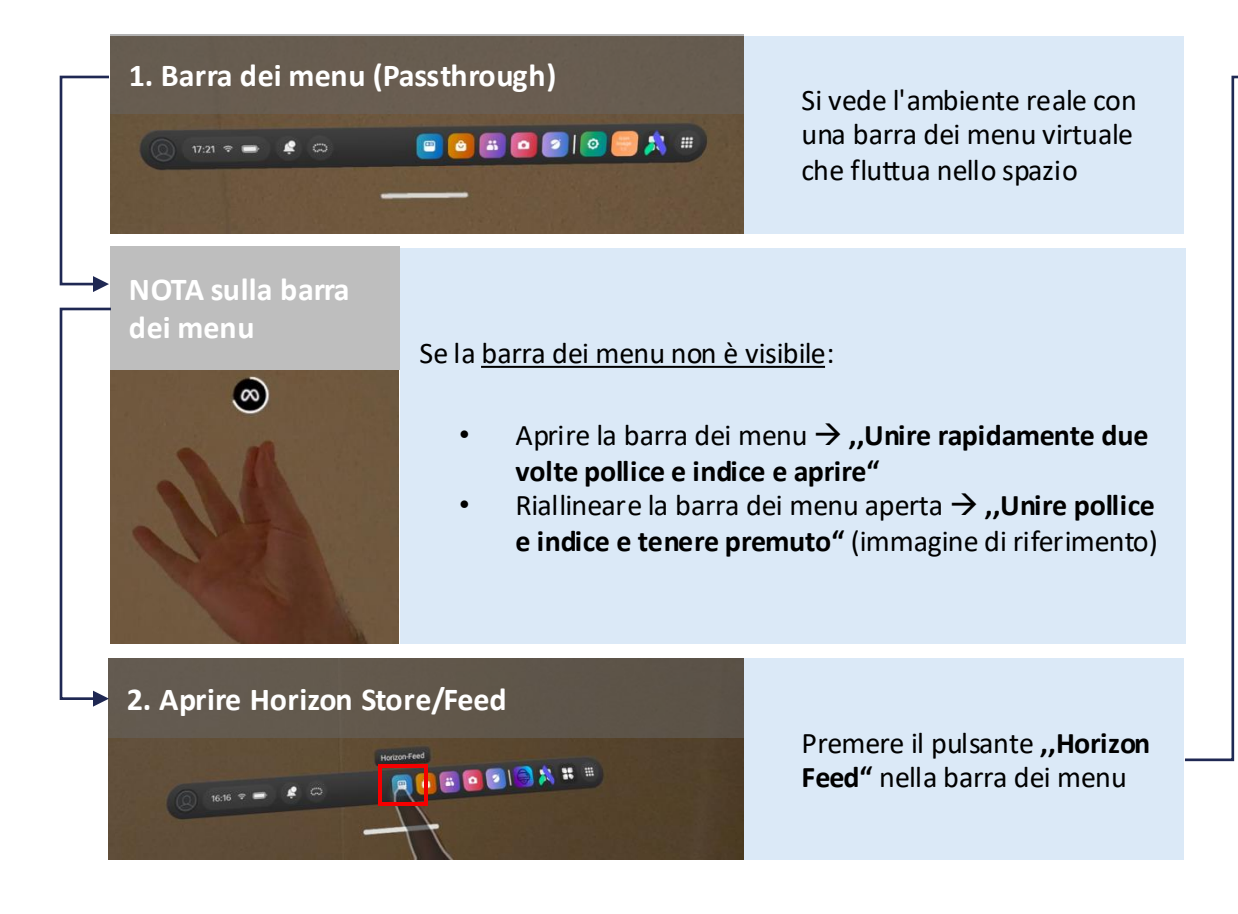

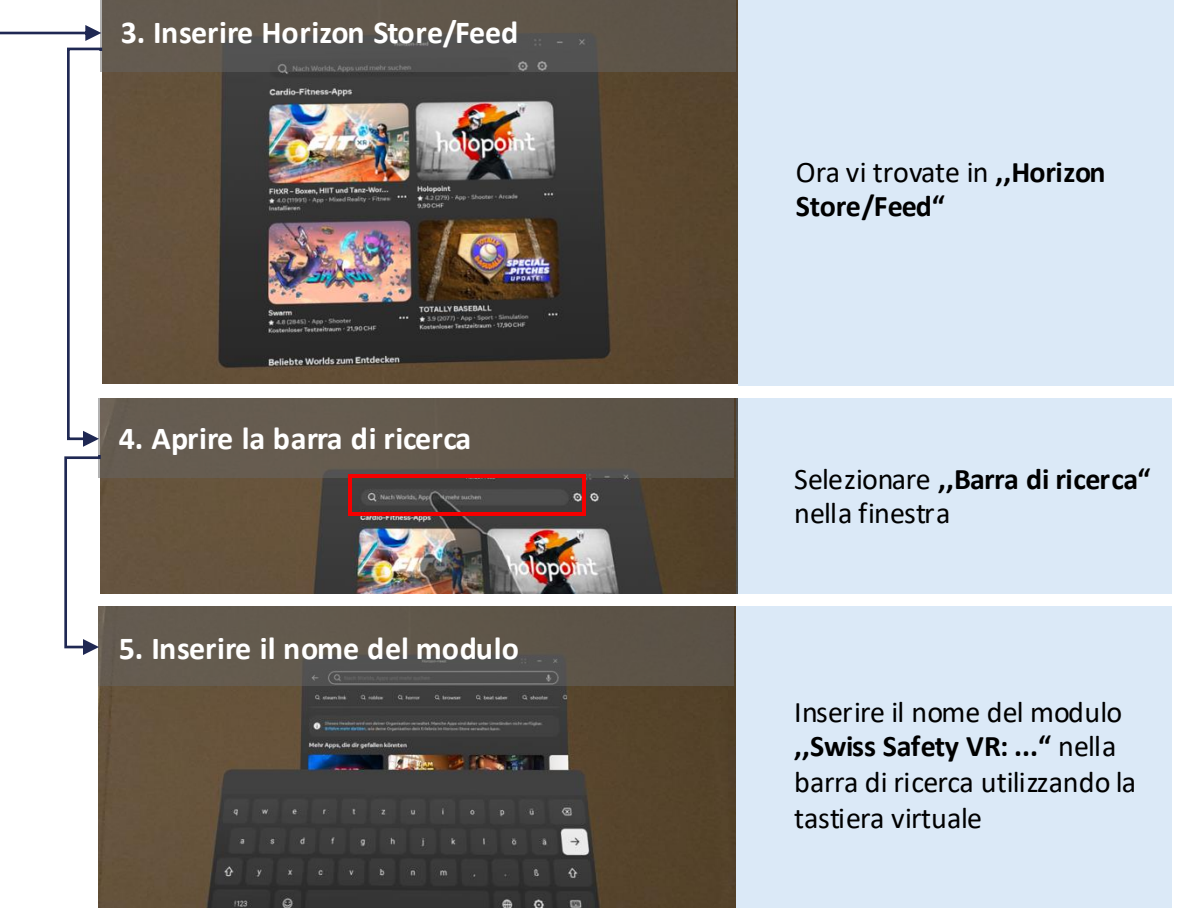

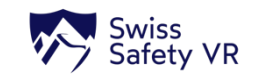

# Swiss Safety VR – Scarica dal Meta Horizon Store (2/2)

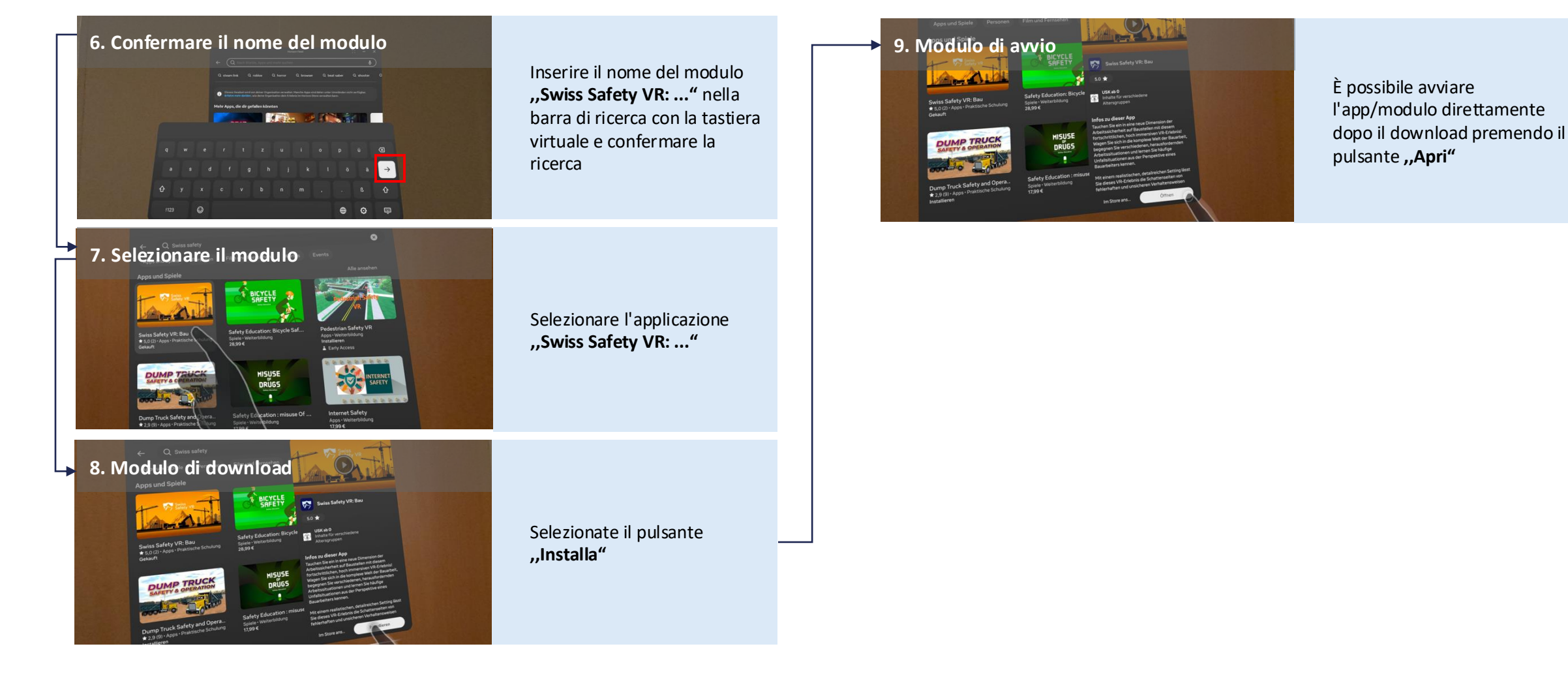

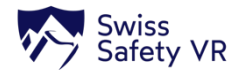

# Swiss Safety VR – Avvio dalla libreria delle app

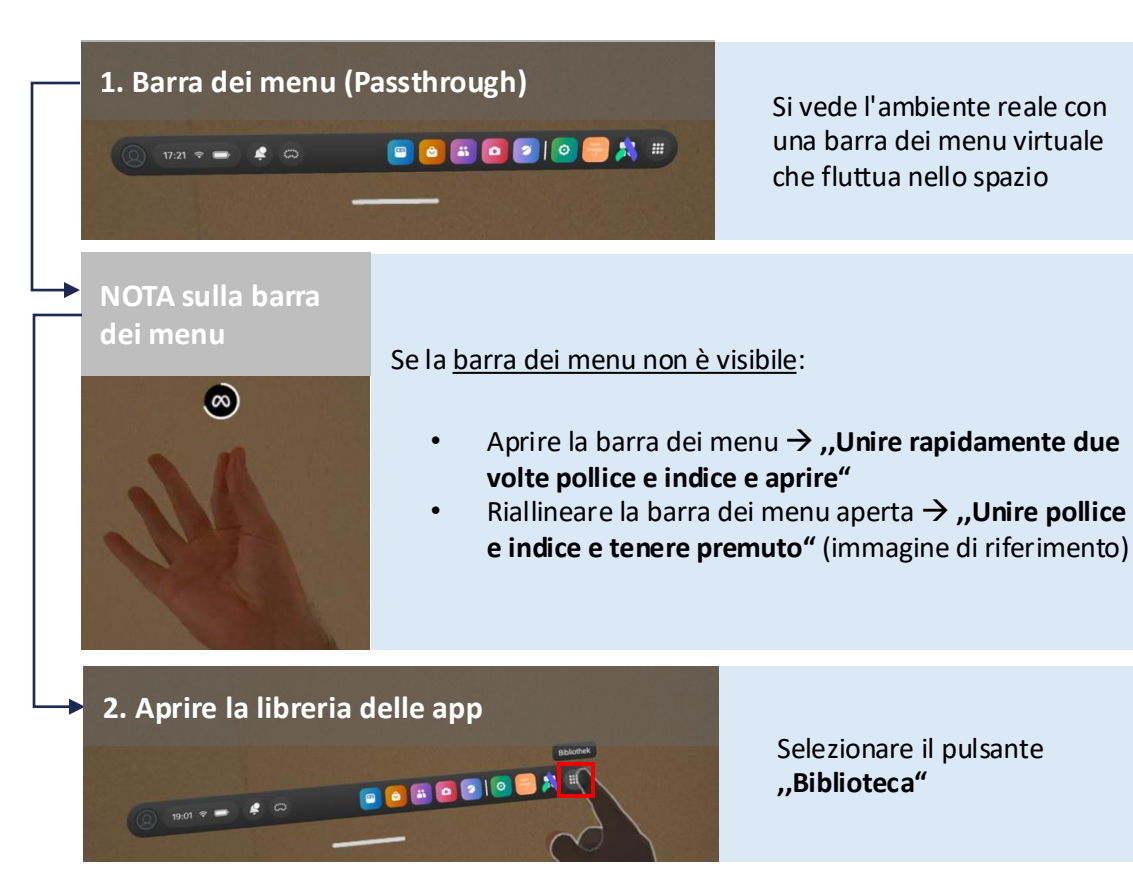

#### ➔ 3. Avviare il modulo o l'applicazione

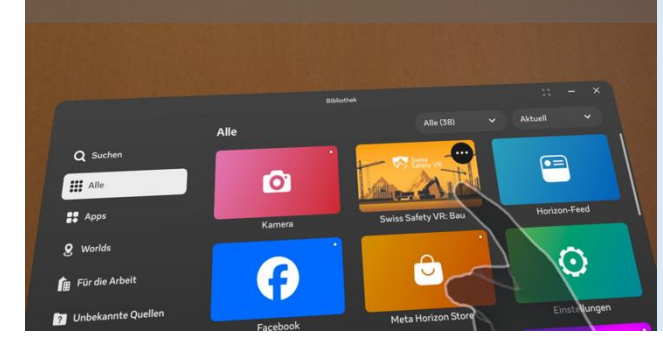

In questa finestra vengono visualizzate tutte le applicazioni scaricate

Selezionare l'applicazione "Swiss Safety VR: .." per avviarla

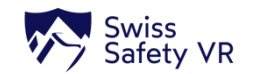

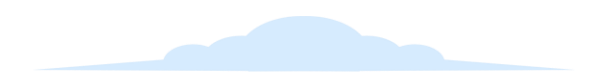

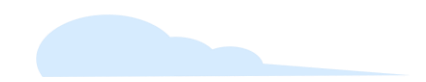

# Swiss Safety VR download and start (EN)

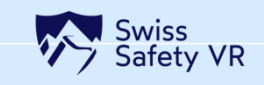

# Swiss Safety VR – Download from the Meta Horizon Store (1/2)

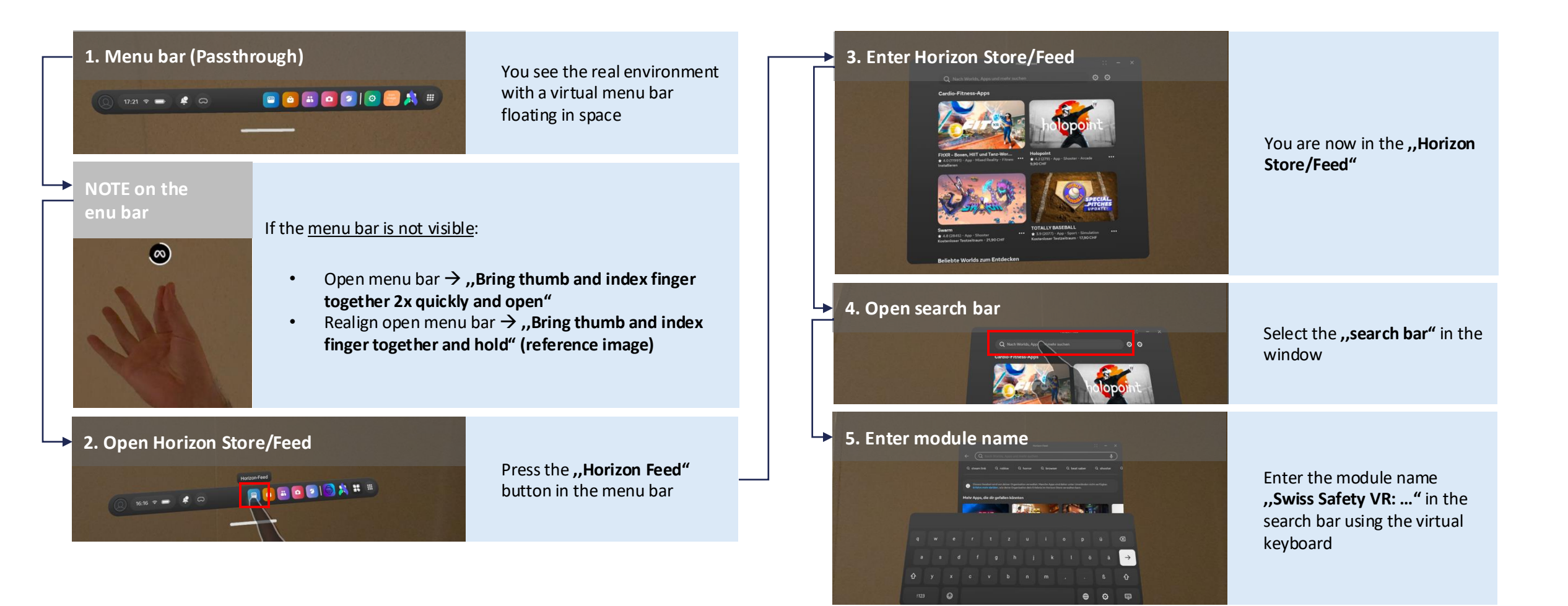

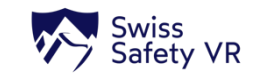

# Swiss Safety VR – Download from the Meta Horizon Store (2/2)

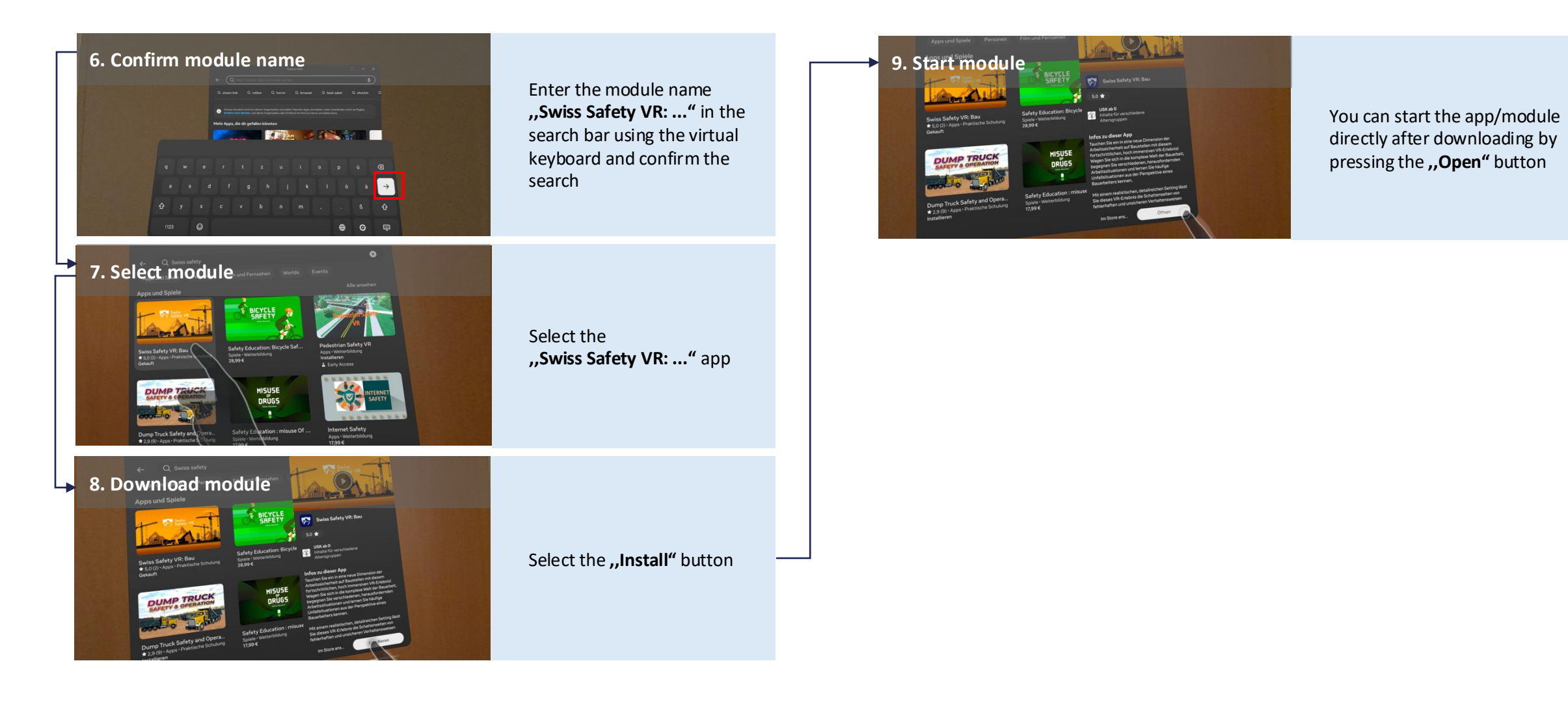

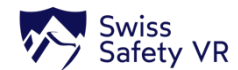

# Swiss Safety VR – Starting from the app library

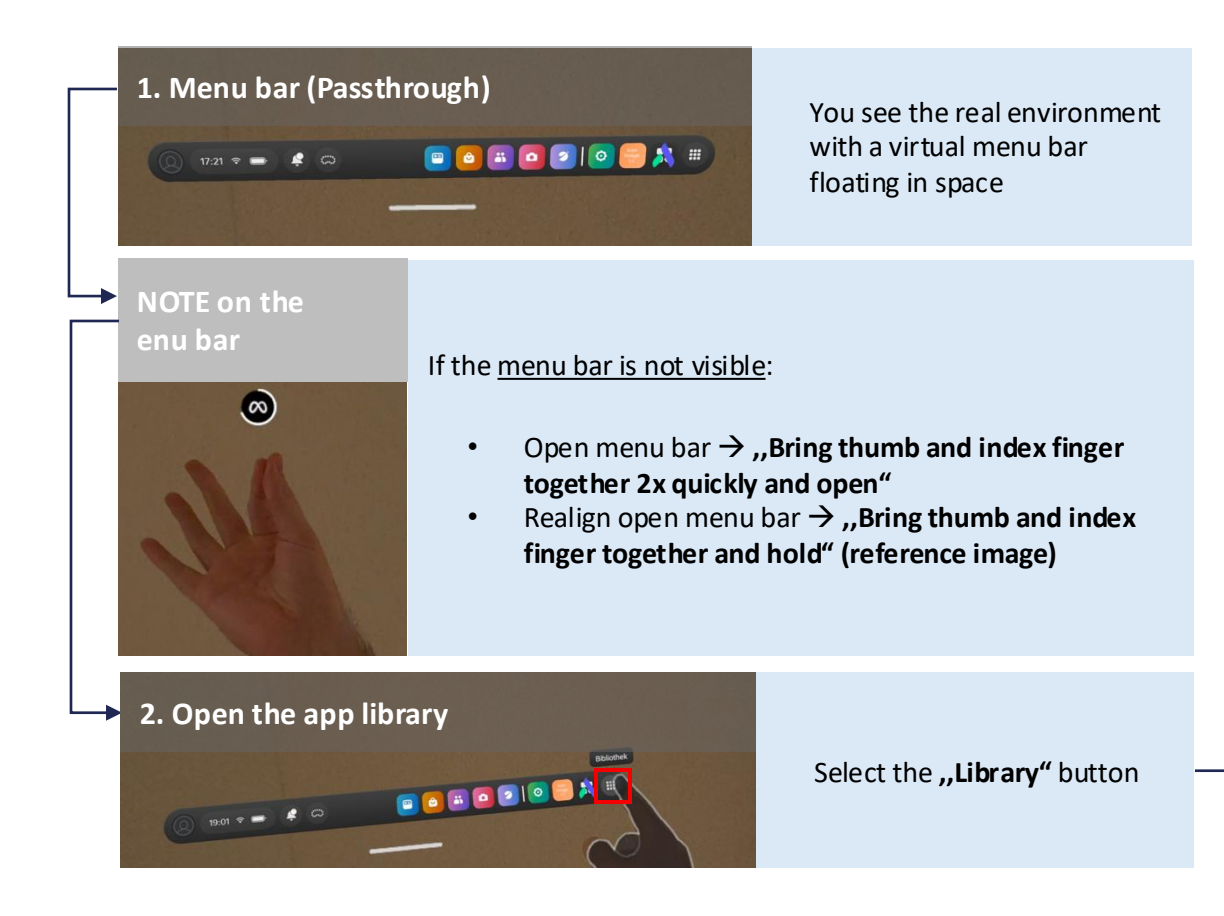

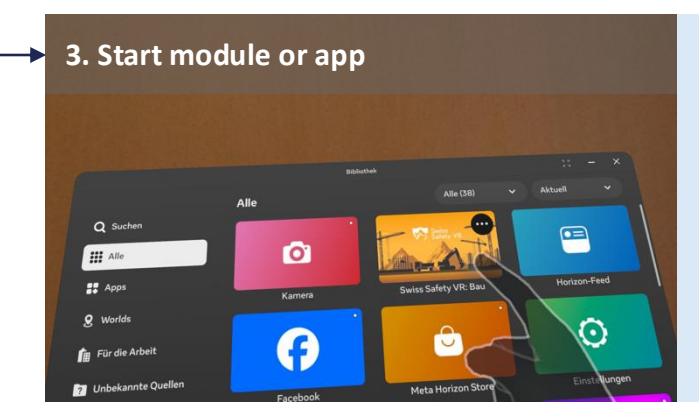

All downloaded apps are displayed in this window

Select the **"Swiss Safety VR: ..."** app to start it

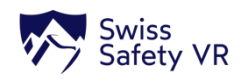